# Frontpage 2000, hinter den Kulissen

C

G

# Franz Fiala

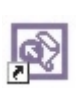

Die Editiermöglichkeiten von Frontpage zu erklären, bringt für Benutzer von Microsoft Office keine besonderen Neuigkeiten, denn

Frontpage verhält sich beim Editieren eines Dokuments ähnlich wie Word. Eventuelle Abweichungen kommen eher von der Eigenheiten von HTML als von der Programmierung.

Frontpage ist ein solides Editierprogramm für kleinere Webs; seine Stärke liegt aber in der Zusammenarbeit mit (Microsoft-)Servern, jedenfalls mit Servern mit installierten Frontpage-Server-Extensions. Wenn ein solcher Server aber verfügbar ist, kann man HTML, FTP, JavaScript (fast) vergessen. Die Seite, die man editiert, ist am Server, die Übertragung besorgt Frontpage ohne besonderen Befehl oder - falls das Web bisher nur lokal editiert wurde - mit Datei - Web veröffentlichen.

Da auf den folgenden Seiten nur grundlegende Handhabung besprochen wird, schauen Sie sich die weitergehenden Möglichkeiten in der Frontpage 2000 Tour an:

http://www.microsoft.com/frontpage/200
0/fp2kpg1.htm

#### Tipp 1:

Um Frontpage möglichst effizient zu nutzen, ist es zweckmäßig, auf eventuell erworbene HTML-Kenntnisse zunächst zu verzichten und sich mit der Frontpage-Strategie zu beschäftigen. Denn Frontpage generiert HTML- und JavaScript-Kode selbständig. Einmischungen sind möglich, erfordern aber etwa Einfühlungsvermögen in die Wirkungsweise der Kodegenerieung durch Frontpage.

# Arbeitoberfläche

Wenn man in Word das aktuelle Dokument *als Webseite speichert*, verschwinden in der Arbeitsoberfläche das horizontale und vertikale Lineal und ganz ähnlich schaut auch die Bedienungsoberfläche von Frontpage aus.

Im Bild unten sehen Sie die Symbolleisten von Frontpage und WinWord im Vergleich. Sie sind praktisch gleich. Auffälliger Unterschied in der Menüleiste ist, dass Frontpage auch Seiten mit Frames bearbeiten kann und den Frames ein eigener Menüpunkt gewidmet ist.

Soweit die Gemeinsamkeiten.

Die Unterschiede zu Word zeigen sich am linken Fensterrand. Die Symbole erlauben verschiedenartige Ansichten des Web und einer Seite. Das Web kennt die Ansichten Seite, Ordner, Berichte, Navigation, Hyperlinks und Aufgaben, eine Seite kann in den Modi Normal, HTML und Vorschau betrachtet werden.

> **Normal** ist ein Kompromiss zwischen WYSIWYG-Darstellung und Dar-

stellung der Editiermöglichkeiten; etwa werden Tabellenlinien gezogen, um die Tabellenunterteilungen und Objektgrenzen (auch Unsichtbarer Objekte) erkennen zu können.

**HTML** ist die Kodedarstellung, mit farblichen Hervorhebungen verschiedener Kodeteile (Anmerkung, Tag, Attribut, JavScript).

**Vorschau** entspricht einer Browseransicht der lokalen Datei, wobei eventuelle aktive Elemente wie Zugriffszähler oder Eingabefelder nicht funktionieren, da sie auf den Server angewiesen sind.

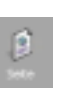

Die **Seitenansicht** dient zum Editieren einzelner Seiten, wobei auch für die Selektion einzelner

Seiten eine explorerartige Verzeichniseinstellung eingeblendet werden kann.

> Die **Ordneransicht** liefert eine detaillierte Beschreibung jeder Datei, wobei die Titel editierbar sind. Ein Doppelklick auf die Datei öff-

net bei HTML-Dateien die Seitenansicht, bei Bildern den mitgelieferten *Image Composer*.

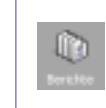

Die **Berichtsansicht** ist vielfältig, es gibt eine ganze Reihe verschiedenartiger Zusammenfassungen des aktuellen Web, die mit Ansicht Berichte ausgewählt werden wie auch das nachfolgende Bild zeigt. Die Berichte geben zahlreiche Übersichten quer über

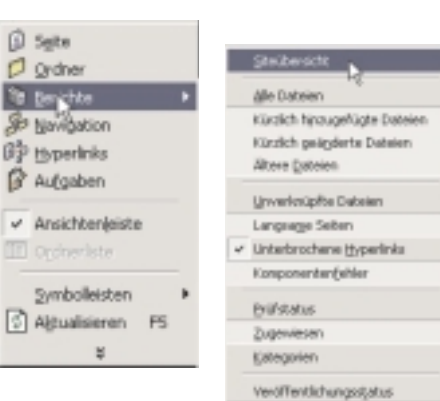

alle Dateien und erleichtern eine

systematische Bearbeitung. Da die Umschaltung zwischen den Berichtsformen über das Menü mühsam ist, hat man den Berichten eine eigene Symbolleiste spendiert, die man bei Bedarf über *Extras* - *Anpassen -Sym bolleisten* (oder rechte Maustaste im Symbolleistenbereich) zuschalten kann.

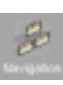

Die **Navigationsansicht** ist ein besonders leistungsfähiges Tool. Man muss dazu wissen, dass Frontpage nicht nur jene Links

verwaltet, die der User selbst anlegt, sondern für die Navigation zwischen den einzelnen Seiten eine Reihe von Strategien anbietet. Die Navigationselemente findet man auf den Seiten vor, wenn man ein Web mit einer Formatvorlage wählt (Beispiel folgt später). Händisch kann man die Navigationselemente mit Einfügen · Navigationsleiste und Einfügen · Navi gationsbanner einbauen und konfigurieren.

#### Tipp2:

Der unerfahrene User sollte sich anfangs auf das Navigationstool stützen. Das heisst, dass man keine eigenen Buttons für die Verlinkung mit den Folgeseiten erzeugt, sondern überlässt diese Arbeit Frontpage. Entweder stützt man sich eines der zahlreichen Web-Vorlagen oder man füllt einzelne (zunächst unzusammenhängende) Seiten mit Inhalten und

👿 Dok1.htm - Microsoft Wa Datei Bearbeiten Ansicht Einfügen Format Extras Tabelle Fenster ? FA 🗔 🔜 🏢 🚜 ¶ 100% a 🖏 ж Q. - ? . N - CI 이 🗁 🔚 🖓 Standard Times New Roman 12 医麦麦曼 短短硬硬 - & . A .. FKU Nicrosoft FrontPag Datei Bearbeiten Ansicht Einfügen Format Extras Tabelle Frames Fenster ? L • 🔁 • : = (Standardschriftart) ÷ 📰 (ohne) Standard -F X U **PENEWS**-69 September 2000 Franz Fiala 60 franz@fiala.cc stellt die Beziehungen in der Navigationsansicht her. Die Anordnung der Buttons wählt man mit Einfügen Navigationsleiste und kann in diesem Dialog aus zahlreichen Anordnungsvarianten wählen.

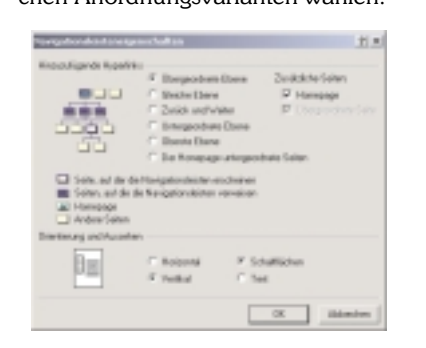

Die Beziehungen zwischen den Seiten erledigt die Navigationsansicht.

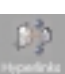

Die Hyperlinks sind eine grafische Darstellung aller abgehenden und ankommenden Links einer Seite. Gebrochene Links werden dargestellt.

# Tipp 3:

Wenn Sie den Verdacht haben, dass händische Editierarbeiten bewirken, dass die Linkdarstellungen nicht mehr stimmen, benutzen Sie Extras - Hyperlinks neu berechnen

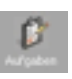

Die Aufgaben schließlich sind eine Liste durchzuführender Arbeiten. Dabei kann man nicht nur selbst Eintragungen vornehmen

sondern bekommt auch von Frontpage fallweise mitgeteilt, was noch zu tun ist. Beispielsweise ist das der Fall, wenn man aus den Formatvorlagen ein Firmenweb wählt. Es meldet sich ein Wizzard, der nach zahlreichen firmenspezifischen Daten fragt. Nach Fertigstellung des Webs durch den Wizzard bleiben noch einige Punkte zu erledigen, die in den Aufgaben aufgelistet werden.

# **Bestehende Dateien oder Webs** bearbeiten

Im diesem Abschnitt wird gezeigt, wie man einzelne Dateien oder Webs öffnet und bearbeitet und wie man die vorhandenen Wizzards (Vorlagen, Templates) günstig nutzt.

#### Datei oder Web öffnen

Frontpage kann einzelne bestehende HTML-Dateien bearbeiten:

- Datei Öffnen
- Datei mit dem Dialog auswählen und bearbeiten

oder auch ganze Webs:

- Datei Web öffnen
- Web auswählen
- Web bearbeiten

Bei Web Öffnen wird nicht eine einzelne Datei sondern ein Verzeichnis selektiert. Hier gibt es aber mehrere Möglichkeiten:

- lokales Verzeichnis
- Verzeichnis am lokalen Server
- Verzeichnis an einem Server im Internet

# Datei/Web schließen

Entsprechend zum Menükommando Öffnen und Web Öffnen gibt es natürlich auch die Kommandos Schließen und Web schließen.

# Web im lokalen Verzeichnis

In einem lokalen Verzeichnis wird man ein Web anlegen, um zu experimentieren oder etwa, um den Inhalt auf Diskette oder CD weiterzugeben. Dazu muss man aber wissen, dass Frontpage ein ganze Reihe eigener Verzeichnisse anlegen muss, um das Web verwalten zu können. Daher bekommt man nach Datei - Web öffnen folgenden Dialog zu sehen:

| FrontPag | e Informationen zu Ordner hinzufügen                                                                                   | ×  |  |  |  |
|----------|----------------------------------------------------------------------------------------------------|----|--|--|--|
| 2        | FromPage muss Informationen zu Riven Ordner<br>hinzufügen, um Hyperlinks und andere Site-Daten<br>verwalten zu können. |    |  |  |  |
| Ŷ        | Wollen Sie FrontPlage Informationen zu<br>10 /WINNT Profile/ponews/Eigene<br>Dataiset in unter New Size 2              |    |  |  |  |
| I Nicht  | neh: hagen                                                                                                    |    |  |  |  |
|          | Ja Nein                                                                                                    |    |  |  |  |
| D        | v Ordnar pottiquatto call als W                                                                                        | ah |  |  |  |

editiert werden. Frontpage fragt, ob die Verwaltungsordner generiert werden dürfen.

Bejaht man die Frage, absolviert Frontpage einen Lernvorgang. Frontpage lernt den Inhalt des ihm angebotenen Ordners nettiquette kennen und merkt sich alle Beziehungen in folgenden Hilfsordnern:

- sichtbar: \_private, images
- unsichtbar: \_vti\_pvt, \_vti\_cnf

Im Ordner \_vti\_cnf wird für jede vorhandene Datei eine gleichnamige Datei angelegt, deren Inhalt aber nur Textinformation zur Überprüfung der Konsistenz des Webs enthält. vti cnf entsteht übrigens auch in allen untergeordneten Ordnern. Die untersuchten Dateien werden nicht verändert.

Beachten Sie, dass diese Hilfsordner nur von Frontpage benutzt werden und das Web auch diese Ordner funktioniert.

### Web auf einem Server

Wenn man ein Web auf einem Server bearbeiten will, müssen folgende Voraussetzungen erfüllt sein:

- Frontpage-Server-Extensions müssen am Server im betreffenden Verzeichnis aktiviert sein. (Dazu gibt es in der Bedienungskonsole des Servers eine eigene Check-Box)
- Sie müssen in diesem Verzeichnis die entsprechenden Rechte übertragen bekommen haben und einen Login-Namen und ein Passwort besitzen.

Man kann aber auch auf dem eigenen Rechner einen Web-Server implementieren, sowohl Windows-98 als auch Windows 2000 sind dafür bestens ausgerüstet. Diese Vorgangsweise ist für alle Entwicklungsarbeiten sehr zu empfehlen, weil man ja alle Dateien lokal, daher sehr schnell bearbeiten kann. Testzeiten auf kostspieligen Online-Verbindungen reduzieren sich dadurch auf ein Minimum.

# Lokalen Webserver installieren

Windows 98: Auf der Windows 98 CD gibt es den Ordner \AddOns\PWS. Das dortige Setup-Programm installiert einen einfachen Webserver zu Testzwecken und für Arbeitsgruppen. Damit wird jeder Arbeitsplatzrechner, z.B. der Rechner lager zu einem Webserver auf dem die Bearbeiter Ihre Mitteilungen publizieren können. Mit http://lager im Browser eines Rechners innerhalb der Arbeitsgruppe wird dieses Web angezeigt. Windows 98 simuliert zu diesem Zweck einen Domain Name Server dessen sprechende Namen in der Textdatei HOSTS.SAM im Windows-Verzeichnis zu finden sind.

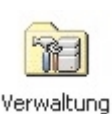

Windows 2000: War der Webserver in Windows 98 nur eine Draufgabe, ist er bei Windows 2000 bereits fester Systembestandteil,

der aber nur installiert wird, wenn man die Internet-Informationsdienste (ca. 18MB) installiert. Die Steuerung des Webservers ist nur voll ins System integriert, man findet ihn unter

Start - Einstellungen - Systemsteuerung -Verwaltung - Personal WebManager und -Internet Informationsdienste Stadardwebsite

oder unter

Arbeitsplatz - rechte Maustaste -Verwalten - Dienste und Anwendungen -Informationsdienste Internet Standardwebsite - Eigenschaften

Mit dem Zugang zu einem Webverzeichnis kommt ein neues Element in Windows ins Spiel:

#### der Webordner

In den neuen Versionen von Windows ist der neue Ordner-Typ, der Web-Ordner, implementiert. Ein Web-Ordner enthält

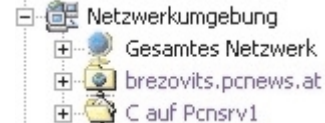

einen kleinen Globus und liegt auf einem Web-Server mit installierten Frontpage-Extensions. Man erweitert die Netzwerkumgebung durch einen neuen Web-Ordner mit Netzwerkressource hinzufügen.

Netzwerkressource hinzufügen

Der folgende Dialog fragt nach dem Namen (Gemeint ist der URL. Der Link Bei*spiele* auf dem Dialog zeigt die Syntax.)

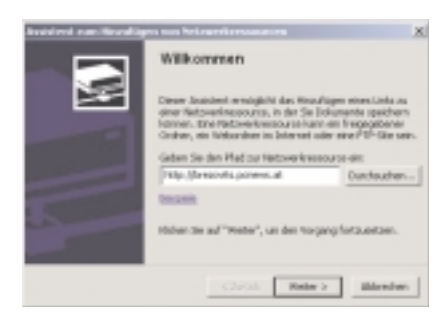

Wenn der Server gefunden wird, muss man sich identifizieren. Danach wird der

| Name und Kennwoo                        | t erforderlich            | ? X             |
|-----------------------------------------|---------------------------|-----------------|
| Für diesen Befehlist /<br>erforderlich. | Autorberechtigung für flo | ian fiala.cc:80 |
| BeiName und Kennw                       | ort Groß-/Kleinschreibur  | ng beachten.    |
| Name:                                   |                           | <b>6</b>        |
| Kennwort                                |                           | 28.2            |
|                                         | DK.                       | Abbrechen       |

#### Web-Ordner eingebunden.

Ist einmal ein Web-Ordner angelegt, kann man ihn (fast) wie einen lokalen Ordner behandeln und Dateien kopieren, verschieben oder löschen. Lediglich die Geschwindigkeit wird durch den protokollarischen Overhead und die Art der Verbindung langsamer sein als bei einem lokalen Verzeichnis oder bei einem Verzeichnis im Web.

Ein Web-Ordner kann aus Frontpage (*Datei - Öffnen - Netzwerkumgebung*) als Web geöffnet werden.

#### Was machen die Server-Extensions?

Im Prinzip geschieht beim serverseitigen Aktivieren der Frontpage-Extension dasselbe wie beim Anlegen eines lokalen Web: der Server legt in jedem serverseitigen Verzeichnis ein Verzeichnis \_vti\_cnf an und speicher dort die Informationen über das Web. Wenn jetzt Frontpage auf das Web zugreift, werden die Links am Server ebenso nachgezogen wie das am lokalen Rechner der Fall gewesen wäre.

Wartezeiten ergeben sich aber bei sehr großen Webs (Tausende Dateien), weil dann die Eintragung der einzelnen Dateien sehr lange dauern kann. Aus diesem Grund werden am PCNEWS-Server nur überschaubare Teilwebs mit Frontpage editiert.

Die Server-Extensions enthalten aber auch ein Programm, welches den Kode der Frontpage-Seiten untersucht und in Abhängigkeit von den META-Tags und zahlreichen mit <!--webbot bot=... beginnenden HTML-Zeilen jedem Client erst den endgültigen HTML-Kode schickt.

### Datei anlegen

Eine neue Datei wird mit *Datei - Neu - Seite* angelegt.

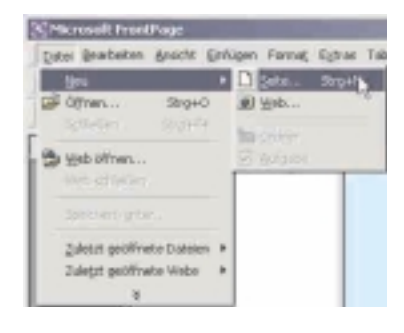

Man hat die Auswahl zwischen Dokumenten, Frames und Style-Sheets.

In allen Fällen kann man aus einer reichhaltigen Auswahl vordefinierter Dokumentvorlagen wählen, d.h. die Seitenaufteilung ist bereits vorgegeben und man kann sie übernehmen oder aber an die eigenen Bedürfnisse anpassen.

**Achtung**: echte Dokumentvorlagen wie etwa DOT-Dateien in Word kann man auch später ändern. Die Vorlagen in Frontpage sind eher Schablonen, denn nachträgliche Änderungen sind nicht möglich.

#### Frameseite anlegen

Wählt man in der Frameauswahl die "verschachtelte Hierarchie" verändert sich das Bildschirmlayout, weil die Bildschirmseite nunmehr aus mehreren Einzelseiten besteht, daher teilt sich die Arbeitsfläche entsprechend, außerdem gibt es am Fuß des Frontpage-Fensters zwei weitere Karteiblätter: HTML der Frameseite und Ohne Frames.

| O PERSONAL PROPERTY. | our Property Bill Second Products | pateres (proc. Science Types) With all |
|----------------------|-----------------------------------|----------------------------------------|
| Dani Bearine         | in: Initia (Inlane Para)          | Apten Talada Pyanes Benile 1           |
| D-91-1               | 1 9 0 0 A 9 1                     | 108.4 0-0-XT128.204 8.                 |
|                      |                                   | <ul> <li>FXX FFF EEP # 2.4.</li> </ul> |
| Auchor               | 3951ND                            |                                        |
| 0                    |                                   | Dates (single.) Box (sin               |
| 6 0 1 c              | jarati kitupi.<br>Jara lata       | Interferingen. Berlite                 |
| 10<br>10             |                                   |                                        |
| <u>.</u>             | And ( Datase 1)                   | N.J. White Second Sciences (1)         |

#### Persönliches Web erstellen

Wenn man mit *Datei - Neu - Web - Persönliches Web* auswählt (*Bild rechts oben*), erstellt Frontpage gleich eine ganze Reihe zusammenhängender Seiten:

index.htm favorite.htm interest.htm
myfav3.htm photo.htm (Bild rechts)

|  | Page 100<br>Dataset do mon holds angles<br>failed and do mon holds angles<br>from home holds and working<br>the home holds and working hill<br>Instantag<br>Dataset tests hold and<br>excited tests hold and<br>excited tests hold and |
|--|----------------------------------------------------------------------------------------------------|
|--|----------------------------------------------------------------------------------------------------|

Am besten kann man alle Dateien in der Ansicht *Ordner* erkennen. Alle Dateien enthalten einen Dummy-Text, den man mit dem eigenen Text überschreibt.

Die **Bilder am Fuß dieser Seite** zeigen die Seite *Favoriten* in den Darstellungsarten Normal und HTML(nur den Anfang). Die hier nicht gezeigte Ansicht Vorschau entspricht der Normalansicht, lediglich die punktierten Linien fehlen.

#### Navigation und Links

Das Wichtigste an einem Web sind aber die Zusammenhänge zwischen den einzelnen Dateien. Die Art, wie die Seiten verlinkt sind, macht das Web spielerisch bedienbar oder unübersichtlich. Genau hier spielt Frontpage seine Stärken aus, denn die Links sind für die vorgefertigten Vorlagenwebs bereits vorgegeben, alle Links sind fehlerfrei.

Achten Sie auf den Unterschied zwischen Navigation zwischen den Seiten und inhaltsbezogene Links.

Die **Navigation** zwischen den Seiten wird über Buttons (oder Text) hergestellt, deren Aussehen vielfältig veränderbar ist.

| Antibian | linite bie                         | Halt-on TLINDA          | Charles and Dare    | Control 1 | area Vel       | desired."        |              |
|----------|------------------------------------|-------------------------|---------------------|-----------|----------------|------------------|--------------|
|          | <ul> <li>A minimum data</li> </ul> | Tella .                 | 114                 | anda:     | 30             | terendert an     | mata:        |
| B        | Ca property                        | and and a second second |                     |           | Order<br>Order |                  |              |
|          |                                    | Character.              | Taxabar             |           | ing.           | 28.00.00011.000  | 10.000       |
|          |                                    | State for               | To wanted           |           | 1.04           | 12.00.000111.000 | per balancia |
|          |                                    | Coloral No.             | 14 company          | 100       | 1-Dec          | 14040404040      | (c)ener      |
|          |                                    | Badation                | Retractable parts ( | 100       | him -          | 14.06.04043.46   | 10.000       |
| 12       |                                    | Cara-tes                | Futualitati         | -         | 144            | 24.06.00011141   | press.       |

|                                                                                                    |                                                                                                    | Favo                                                                                                    | riten                                                                  |                                              |                              |
|----------------------------------------------------------------------------------------------------|----------------------------------------------------------------------------------------------------|----------------------------------------------------------------------------------------------------|------------------------------------------------------------------------|----------------------------------------------|------------------------------|
|                                                                                                    | Heme                                                                                                    | Interessen                                                                                                    | Fotoalbum                                                              | Favoriten                                    |                              |
| (Bearbellen Sie<br>die<br>Eigenschaften<br>deser<br>Navigationsleiste;<br>damit hier<br>Hyperlinks<br>angazeigt<br>werden J                                                                           | Fertigen Sie e<br>Websites hinz<br>dem Menü Eli<br>The Mic<br>Yahool<br>Meine L                                                                       | eine Liste Ihrer Liebl<br>tu oder ersetzen Sie<br>nfügen den Befehl I<br>rosoft Network<br>Deutschland<br>Lieblingssite                               | ngssites im WWW a<br>bestehende, indem :<br><b>typerfink</b> : wählen. | n. Fügen Sie Hyperli<br>Sie den Text markier | nks zu anderen<br>en und aus |
| Hormal ( HTML / Vorich                                                                                                    | 09/11                                                                                                    |                                                                                                    |                                                                        |                                              | 1                            |
| html><br>headb<br>sets http-opsiv="Con<br>sets http-opsiv="Con<br>title>Favoritanc/Cin<br>sets name="Teresoft"<br>sets name="Teresoft"<br>headb<br>bodg)<br>Fertigen Sie eine Li<br>h align="center"> | stent-Type" contr<br>stent-Language" :<br>Lao<br>" content-"Hiero<br>content-"FiontPay<br>: Thems" contents<br>i Bonder" content<br>iste Ehrer Liebin | nt-"bext/html; char<br>untert-"de"><br>soct: frontPage 4.0"<br>ps.Editor.Becament"><br>"strindge 011, defm<br>(-"61, defmalt"><br>improites in WW on. | ret-windows-1253")<br>alt")<br>Figen Sie Hyperlinks                    | 1 Ziu anderen Websites                       | kinzu oder erse              |
| clip<br>clip<br>clip<br>clip<br>clip<br>clip<br>clip<br>clip                                                                                                    | "left")(s hoef*"<br>"left")(s hoef*"                                                                                                    | "http://www.gaboo.de                                                                                                    | Eiccoroft Network(//                                                   | ы-слро<br>Вслы-слро                          |                              |
| O alim                                                                                                    | "left"> <a hpet-"<="" td=""><td>aytow3.hts"&gt;Seine 1</td><td>isblingssite(/@-c/m)</td><th></th><th></th></a>                                        | aytow3.hts">Seine 1                                                                                                    | isblingssite(/@-c/m)                                                   |                                              |                              |

http://www.microsoft.com/frontpage/

PENEWS-69 September 2000

62

Auch die Lage der Buttons auf der Seite ist vielfältig gestaltbar.

**Inhaltsbezogene Links** sind solche, die Sie selbst in den Bildern oder Texten Ihrer Seiten verwenden, um einen Querverweis auf derselben Seite, zu einer anderen Seite Ihres Webs oder zu einem anderen Web herzustellen.

Links enthalten beide Arten der Navigation, doch Navigationselemente fügt Frontpage selbst ein, der User beschriftet sie nur; inhaltsbezogene Links dagegen verfasst man selbst und das kann auch einmal falsch sein.

Den beiden Arten der Navigation entsprechen auch zwei unterschiedliche Ansichten: die Navigationsansicht und die Hyperlinkansicht.

In der **Navigationsansicht** schaut das Web *persönliches Web* so aus:

Dokument ausgehen. Fehlerhafte Links werden grafisch gekennzeichnet und scheinen auch in einer der zahlreichen Berichtsansichten auf.

# Schatten

#### Proprietäre Technologie

Dagegen, Frontpage zu verwenden, wird manchmal sprechen, sich in allzu große Abhängigkeit von einer proprietären Technologie zu begeben (Server-Extensions), denn ohne die Möglichkeiten der serverseitigen Programme verzichtet man auf viele nützliche Features.

# Updatezwang

Ärgerlich sind Fehlermeldungen wie folgende:

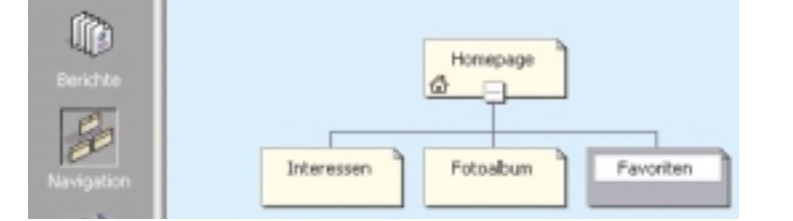

Man sieht, dass von der Homepage zu jeder drei Folgeseiten ein Link existiert. Es ist nun möglich, aus dieser Ansicht eine Seite zu selektieren und zu löschen. Man bekommt **folgenden Dialog**, weil ja

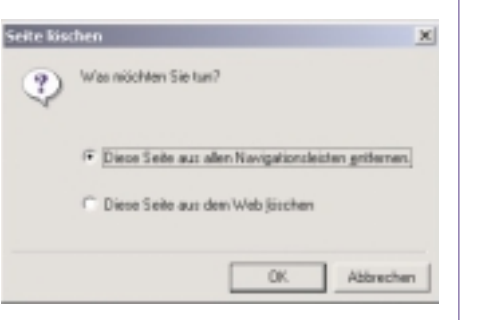

noch nicht feststeht, ob nur der Link oder auch das Dokument zu löschen ist. Löschen wir nur den Link, können wir die Navigation verändern, indem wir das Dokument *Favoriten* wieder auf das Fenster ziehen, jetzt aber an einem anderen Ort, z.B. im Anschluss an *Interessen* fixieren. (Das geht übrigens auch durch Ziehen mit der Maus allein.)

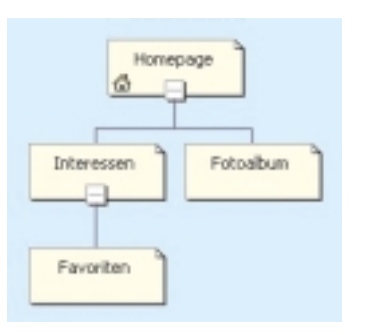

In der **Hyperlinkansicht** (*unten*) sieht man nicht nur die von Frontpage selbst hergestellten Links sondern alle Arten von Links, die zu oder von diesem Wenn man mit Datenbanken zusammenarbeitet, muss man mit *Extras - Webeinstellungen - Datenbanken* die Verbindung zu der betreffenden Datenbank herstellen. Wenn das geht, schaut der Dialog so aus:

| der bereit | elangen                                       | 1          |
|------------|-----------------------------------------------|------------|
| lipere     | n   Passeter   Ervolet   Sprache   Nanipation | Delenbarik |
| Status     | Vebindung                                     |            |
| ~          | panews                                        | Hinadigen  |

Bei Verbindung zu Windows NT 4.0 SP 6 Installierte Extensions Frontpage 98 erhält man aber:

Die FrontPage-Datenbank/restures sind in diesem Web nicht verlügbar, da die Serverenveiterungen auf dem Webserver von einer hüheren Version von FrontPage stammen.

Man kann zwar verstehen, dass man mit dieser gezielten Inkompatibilität einen "sanften" Zwang in Richtung Windows 2000 bewirken will. Es müssen offensichtlich beide Server und Client upgegradet werden. Wenn also ein ahnungsloser User auf Frontpage 2000 upgradet, funktionieren seine Anwendungen nicht mehr, bringt er den Serverbetreiber zum Upgrade, funktionieren vielleicht die noch bestehenden älteren Clients nicht mehr.

#### Kein Mix

Es ist Anfängern nicht zu raten, viele eigene Kodeideen im HTML-Modus einzubauen, denn es kann sein, dass Frontpage sie wieder überschreibt, beispielsweise wenn man im Eigenschaftenfenster eines Elements (unbewusst) Attribute verändert, die man vorher mühsam händisch im HTML-Kode eingetragen hat.

Man sollte eigenen HTML-Kode immer mit dem (neuen) Befehl *Einfügen - Erweitert - HTML* einbauen, dieser Kode wird von Frontpage nicht angetastet.

# Licht

Der erste Einstieg, geleitet durch einen Wizzard, ist sehr motivierend, weil praktisch in Sekundenschnelle das ganze Web entsteht und nur mehr Kleinigkeiten einzufügen sind.

Durch die Integration in Office ist Frontpage ein Tool, das sich auf vielen Arbeitsplätzen ohne weiter Kosten findet und das für die meisten grundlegenden Anwendungen genügt und sogar – wie auch die anderen Office-Anwendungen – mehr bietet als der User braucht.

Die Bedienung ist an das Arbeiten mit Word angelehnt, daher werden auch Anfänger gut damit zurechtkommen, und auch Fortgeschrittene finden zahlreiche Möglichkeiten vor, weniger gut gesteuerte Winkel der HTML-Tags einzustellen.

Die enge Zusammenarbeit mit dem Server macht .

Frontpage arbeitet eng mit dem Server zusammen, weitere Tools wie FTP sind überflüssig. Da bereits am Server über den Browsertyp entschieden wird, "sieht" jeder Client nur den für ihn optimalen Kode. Daher ist Frontpage clientorientierten Editoren bezüglich der Kodegröße und damit auch der Ladezeit überlegen.

Wenn Interesse besteht, können wir in einer der nächsten Ausgaben die aktiven Elemente von Frontpage vorstellen wie:

Einfügen Komponente (Office SpreadSheet -Zugriffszähler - Hoverschaltfläche -Laufschrift)

Format - (dynamische HTML Effekte - Formatvolage - Design)

...sofern der ergraute Server dem Ruf nach Windows 2000 folgt und kompatibel mit Frontpage 2000 wird.

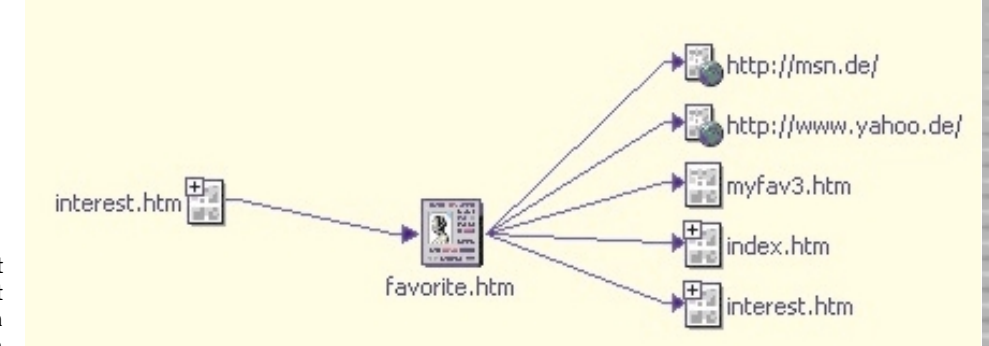